# アルピニスト Ver.3.2.2 インストール手順書

グルーン・ソリューションズ株式会社 2020年 6月4日

| Rev | 日付          | 説明           |
|-----|-------------|--------------|
| 1   | 2015年09月01日 | 初版           |
| 2   | 2019年04月01日 | ver.3.2.2 対応 |
| 3   | 2020年06月04日 | Ver3.2.2改訂   |

| 1 | 前扔  | 是条件                  | .3  |
|---|-----|----------------------|-----|
| 2 | イン  | ベストール前準備             | .3  |
|   | 2.1 | ミドルウェアのインストール        | .3  |
|   | 2.2 | インストールディレクトリ作成       | . 3 |
|   | 2.3 | MySQL事前準備            | .4  |
| 3 | イン  | ストール                 | .5  |
|   | 3.1 | ダウンロードファイルの解凍        | 5   |
|   | 3.2 | パーミッションの確認(Linuxの場合) | .5  |
|   | 3.3 | アルピニストインストール         | .5  |

#### 1 前提条件

| サーバーOS    | Liux,Windowsなど ※php/MySQL/Apache が動作する環境 |  |  |
|-----------|------------------------------------------|--|--|
| サーバーメモリ   | 1GB 以上 ※2GB 以上が望ましい                      |  |  |
| データベース    | MySQL5.5以上                               |  |  |
| ミドルウエア    | PHP5.5.X 以上 ※PHP7.2.X を推奨                |  |  |
| Web サーバー  | Apache2.2以上                              |  |  |
| ブラウザー     | ・Edge ※互換表示除く、Firefox、Safari、Chrome      |  |  |
| クライアントメモリ | 1GB 以上                                   |  |  |

・アルピニスト Ver.3.2 を動作させる環境

#### 2 インストール前準備

#### 2.1 ミドルウェアのインストール

Apache, PHP, MySQL をインストールします。 尚、検証環境など構築時には、上記をまとめてインストールできる XAMPP がお勧めです。 下記URLよりダウンロードできます。 http://www.apachefriends.org/jp/xampp.html

インストール後、下記の設定を確認してください。

・php.iniファイルにて下記の設定を行います。

date.timezone = Asia/Tokyo

・httpd.confファイルにて下記の設定を行います。

mod\_rewrite が有効になっているか確認します。

有効になっていない場合は、下記の設定で mod\_write を有効にします。

LoadModule rewrite\_module modules/mod\_rewrite.so

次に

.htaccsess を読み込める設定になっているか確認します。

有効になっていない場合は、下記の設定で有効にします。

AllowOverride None  $\rightarrow$  AllowOverride All

## 2.2 インストールディレクトリ作成

Apache からアクセスするアルピニスト用のディレクトを作成します。
※デフォルトのディレクトリ名 : alpinist
※アルピニスト呼び出し時のURLが、http://(host 名)/alpinist/ となるディレクトリです。
Linux の場合、Apache が読み込み/書き込みできるように chown や chmod コマンドで

ディレクトリオーナーやのパーミッションを変更しておいてください。

## 2.3 MySQL事前準備

MySQLデータベースとMySQLユーザーをインストール前に作成します。
※アルピニストインストーラでMySQLデータベースやユーザーは、自動作成されません。
※デフォルトのデータベース名 : alpinist322
※デフォルトのユーザー名 : alpinist322 (パスワード:alpinist322)

#### 3 インストール

#### 3.1 ダウンロードファイルの解凍

ダウンロードした alpinist-\*\*\*-322.zipをインストール前準備で作成したディレクトリに配置します。 次に unzip により zip ファイルを解凍します。

解凍後、zipファイルは別ディレクトに移動させるか削除します。

#### 3.2 パーミッションの確認(Linuxの場合)

解凍後に展開されたファイルやディレクトのオーナーとパーミッションを Apache が読み書きできる様に chown や chmod コマンドで変更します。

#### 3.3 アルピニストインストール

下記のURLをブラウザに入力しインストールを開始します。

http://(サーバー名)/alpinist/kickstrat.php

※アルピニストインストール用ディレクトリ名をデフォルト以外にした場合は、 URLを作成したディレクトリ名に変えて実行してください。

起動後、画面の指示に従いインストールを行ってください。

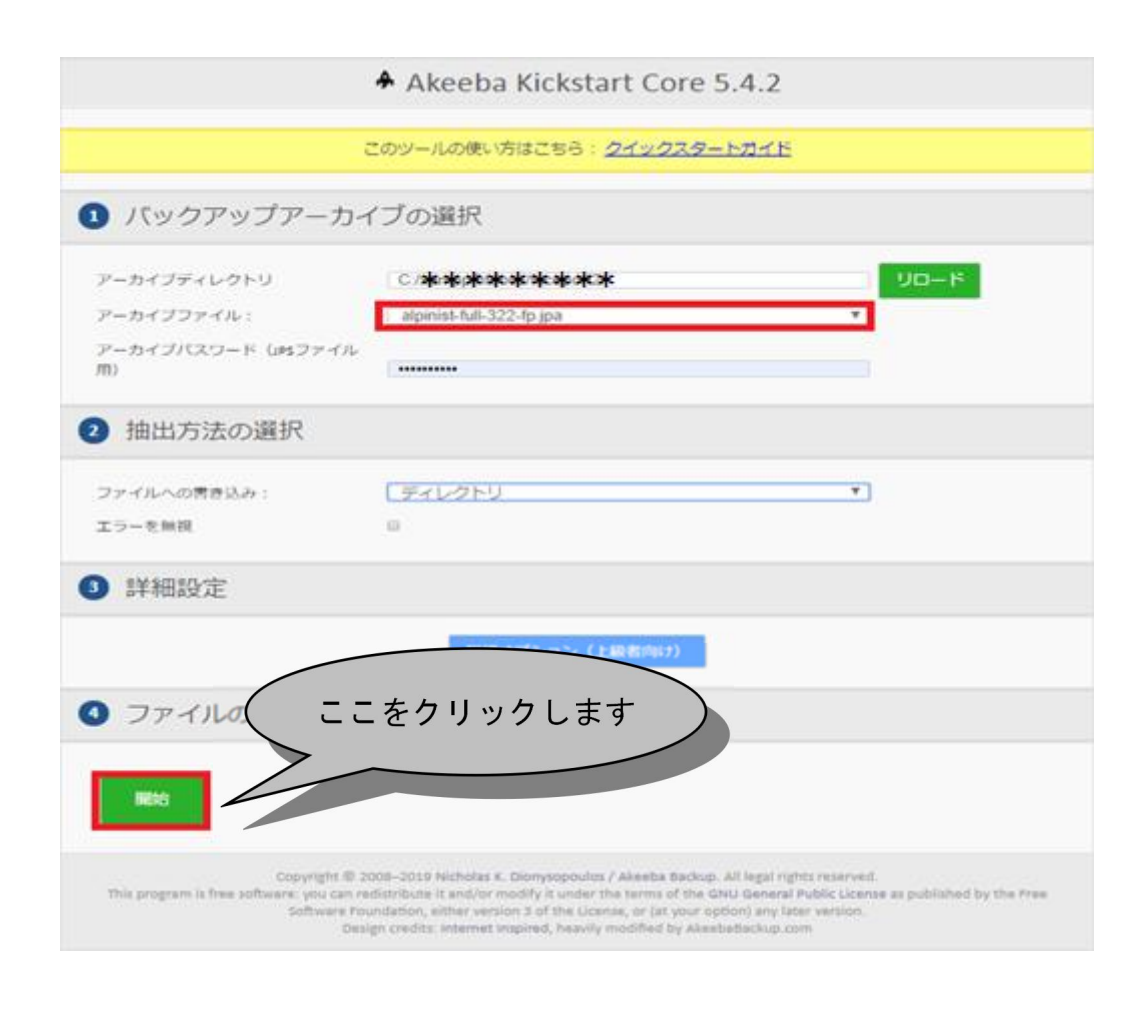

※「alpinist-free-322.jpa」ファイルを選択します。 zip ファイルではありません。

「開始」をクリックします。

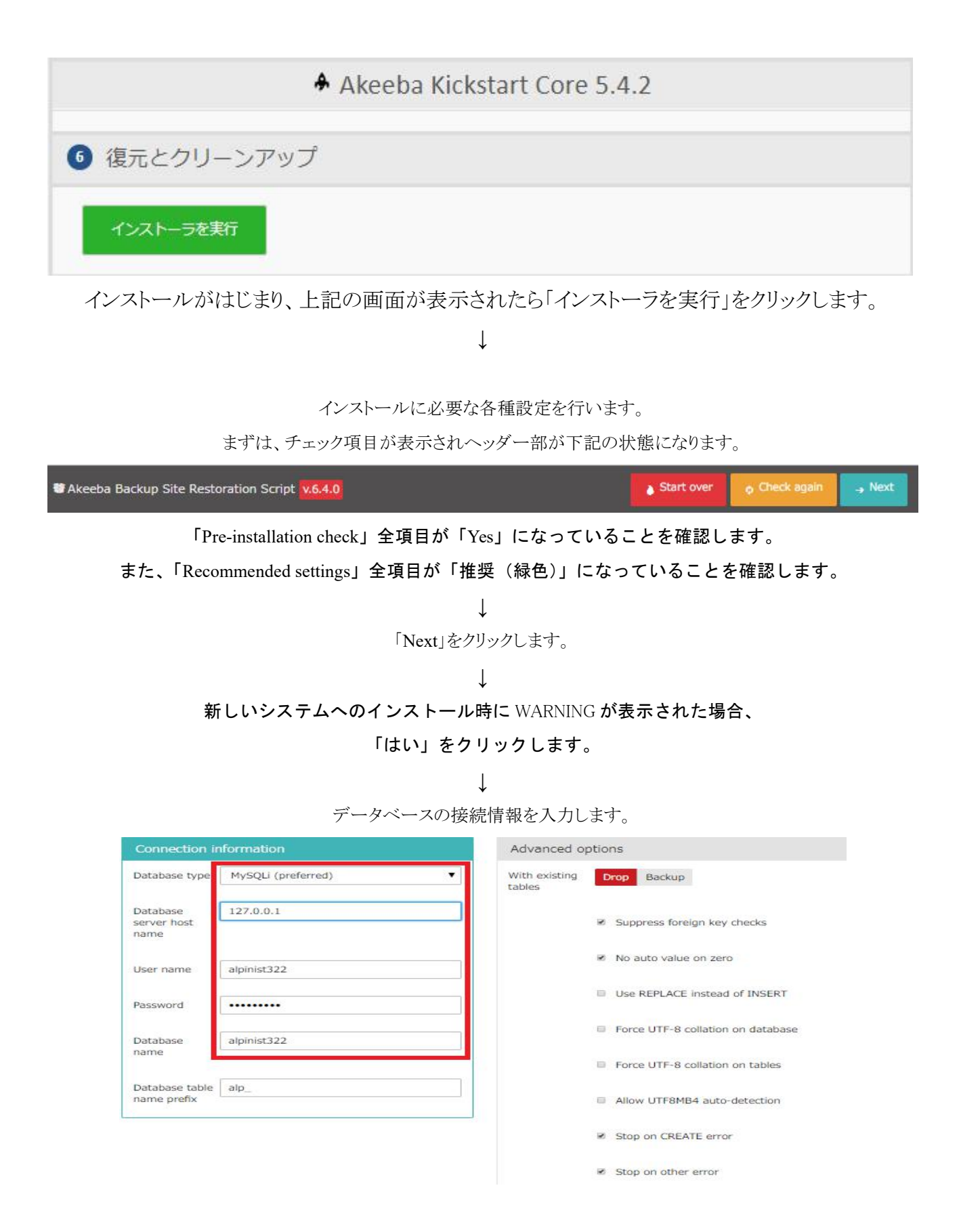

ホスト名、ユーザー名、パスワード、データベース名には、

MySQL 前準備で作成した情報を入力します。

データベースタイプは、「mysqli」を指定してください。

「Next」をクリックします。

Ţ

 $<sup>\</sup>downarrow$ 

#### Database restoration

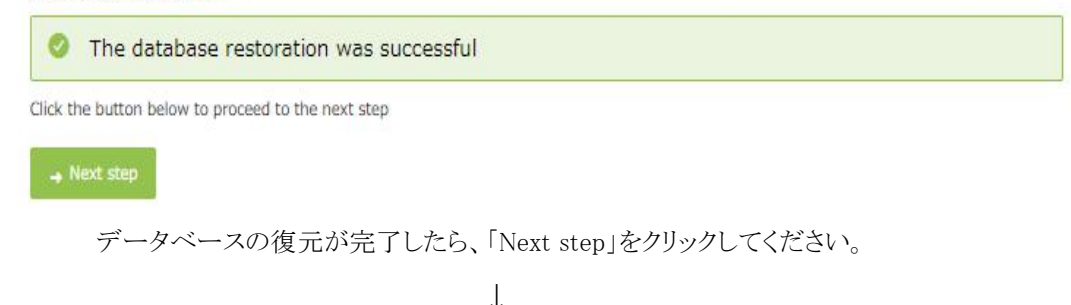

#### 次にサイト情報を入力します。

| Site Parameters                        | 5                                                                                                    | Server-specifi                                                                                                    |                                                                                                    |  |
|----------------------------------------|----------------------------------------------------------------------------------------------------|----------------------------------------------------------------------------------------------------|----------------------------------------------------------------------------------------------------|--|
| Site name<br>Site e-mail<br>address    | アルピニスト<br>XXX@groon.co.jp                                                                                                    | Files which modify the way your server behaves when serving<br>your site may cause site loading issues when restoring to a<br>new host. Use the options below to reset them to Joomla!<br>defaults. |                                                                                                    |  |
| Site e-mail sender<br>name             | アルビニスト管理者                                                                                                    |                                                                                                    | Remove .user.ini and / or php.ini files from the<br>main site directories                                                |  |
| Live site URL                          | WARNING! Your web server is running on<br>Windows. Filling in the Live site URL when<br>running a site on Windows will make it<br>impossible to log in to your site's |                                                                                                    | Replace main .htaccess file with default     Delete the .htaccess and .htpasswd files in the     administrator directory |  |
| Force SSL                              | administrator area because of a bug in<br>Joomla!. Please leave this box blank.                                                                                       |                                                                                                    |                                                                                                    |  |
| Cookie domain                          |                                                                                                    |                                                                                                    |                                                                                                    |  |
| Cookie path<br>Turn on mail<br>sending | No Yes Override tmp and log paths                                                                                                    |                                                                                                    |                                                                                                    |  |
| Directories fine-tuning                |                                                                                                    | Super User se                                                                                                    | ettings                                                                                                    |  |
| Site root                              | ****                                                                                                    | Super User                                                                                                    | alpinistadmin                                                                                                    |  |
| Temporary<br>directory                 | ★CK%≈\$1%D%I%C%2%D%D% * * * * * * * *                                                                                                    | E-mail                                                                                                    | XXX@groon.co.jp                                                                                                    |  |
| Log directory                          | ******                                                                                                    | Password                                                                                                    |                                                                                                    |  |
|                                        |                                                                                                    | Password<br>(repeat)                                                                                                    |                                                                                                    |  |

サイト名やメールアドレスを設定します。

管理者のパスワード、メールアドレスを設定します。

※一時ファイルディレクトリとログディレクトリは

インストールしたフォルダのディレクトリが設定されていることを確認してください。

↓

インストールが完了し、下記の画面が表示されます。

| Wakeeba Backup Site Restoration Script v.6.4.0                                                         | ← Previous |  |
|----------------------------------------------------------------------------------------------------|------------|--|
| No idea what you are supposed to do? Don't panic!     Read the documentation page                      |            |  |
| Pre-installation > Database Restoration > Site Setup > Finished                                        |            |  |
| Almost there!                                                                                          |            |  |
| Close this window to return to Kickstart. Click the Clean Up button to start using your restored site. |            |  |

上記の画面(タブ)を閉じます。

別画面(タブ)に残っているAkeeba画面を表示させ「クリーンアップ」をクリックします。

本操作により、不要となった jpa ファイルや kickstart.php が削除されます。

以上でインストール完了です。

-----

インストール完了後、管理画面にアクセスするには、以下のURLを指定します。

http://(ドメイン名)/alpinist/administrator/

※アルピニストインストール用ディレクトリ名をデフォルト以外にした場合は、 URLを作成したディレクトリ名に変えて実行してください。